TO: EPSON 愛用者

FROM: EPSON 客服中心

主題敘述:L655 透過 MAC 作業系統,如何設定自動雙面列印。

步驟1、開啟您要列印的檔案(以OFFICE文件為例)

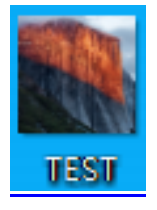

步驟 2、點選 MAC 桌面左上方「檔案」。

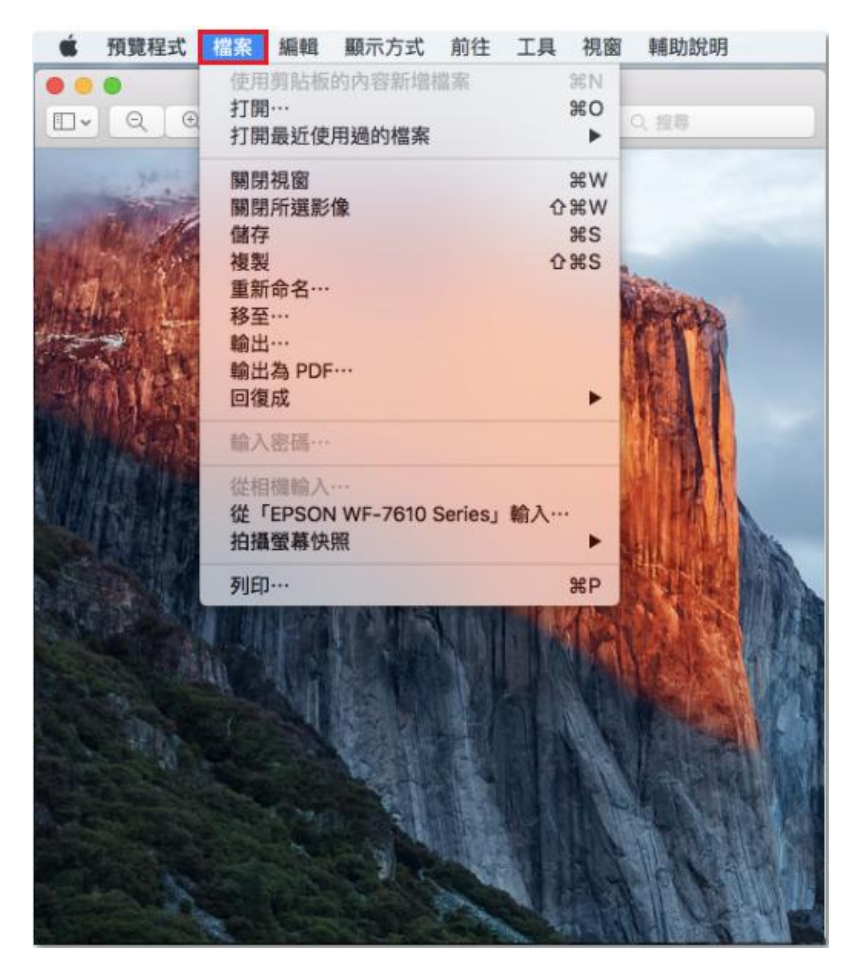

## 步驟3、點選「列印」。

| ×. | 預覽程式 | 檔案                         | 編輯                                 | 顯示方式           | 前往      | 工具  | 視窗                   | 輔助說明 |  |
|----|------|----------------------------|------------------------------------|----------------|---------|-----|----------------------|------|--|
|    | Q Q  | 使用<br>打開<br>打開             | 剪贴板<br><br>最近使                     | 的內容新增<br>用過的檔案 | 檔案      |     | %%N<br>₩O<br>►       | の世界  |  |
|    |      | 關關儲裡重移輸輸日期關關的              | 視窗<br>所選影<br>命名…<br>為 PDF          | 像<br>:         |         | 0   | XW<br>XW<br>XS<br>XS | inn, |  |
|    |      | 回復<br>輸入<br>従相<br>従「<br>拍攝 | 成<br>密碼····<br>借輸入<br>EPSON<br>螢幕快 | N WF-7610<br>照 | Series」 | 輸入… |                      |      |  |
|    |      | 列印                         |                                    |                |         |     | #P                   |      |  |

步驟4、進入選單選擇您的印表機,勾選「雙面」並設定為「佈局」。 依據您的需求調整預設組、列印份數、頁數、紙張大小、方向、每張頁數..等。

| 預覽程式 檔案 編輯 顯示方式 | 前往 工具 視窗 輔助說明                                                                                                    |
|-----------------|----------------------------------------------------------------------------------------------------|
| 0 😐 🗎           | 螢幕快照 2016-08-04 下午1.08.00 ~                                                                                                    |
|                 |                                                                                                    |
|                 |                                                                                                    |
|                 | 印表機: O EPSON L655 Series 📀                                                                                                    |
|                 | 預設組: 預設設定 📀                                                                                                    |
| CALL COLOR      | 列印份数: 1 🗌 🗌 黑白模式 🔽 雙面                                                                                                    |
|                 | 列印頁數:                                                                                                    |
|                 | ○從: 1 至: 1                                                                                                    |
|                 | 紙張大小: A4 3210 x 297 公蓋                                                                                                    |
|                 | to: 1. 1.                                                                                                    |
|                 |                                                                                                    |
|                 | 佈局                                                                                                    |
|                 | 每張頁數: 1 😌                                                                                                    |
|                 |                                                                                                    |
|                 |                                                                                                    |
|                 | 框線:無                                                                                                    |
|                 | 雙面: 沿長邊裝訂 🔷                                                                                                    |
|                 | 反轉頁面方向                                                                                                    |
|                 | 一水平翻轉                                                                                                    |
|                 |                                                                                                    |
|                 | The National Control of Control of Control o |
| PDF PB和以計加資計    | - 取)月 - 2                                                                                                    |

## 步驟 5、選擇雙面「下拉式選單」,並依據您的需求選擇裝訂方式, 完成後點選「列印」即可。

| 有覽程式 檔案 編輯 顯示方式 | 前往 工具 視窗 輔助說明                                                                                                    |
|-----------------|----------------------------------------------------------------------------------------------------|
|                 |                                                                                                    |
|                 | 印表機: © EPSON L655 Series<br>う<br>う<br>う<br>列印份数: 1 照白模式 2 雙面<br>列印頁数: ● 全部<br>従: 1 至: 1<br>紙張大小: A4<br>・ 210 × 297 公置 |
|                 | 7 问: 1 00 00 00 00 00 00 00 00 00 00 00 00 0                                                                          |
|                 |                                                                                                    |
| PDF 💆 隱藏詳細資訊    | 取消 列印                                                                                                    |